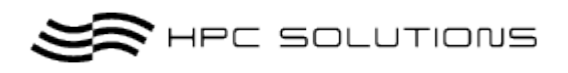

# **TORQUE** 利用マニュアル

Ver.1.1

2011 年 8 月 8 日 株式会社 HPC-ソリューションズ

\$1/30\$ Copyrigth  $\ensuremath{\mathbb{R}}\xspace$  2006 HPC-Solutions Inc. All Rigths Reserved

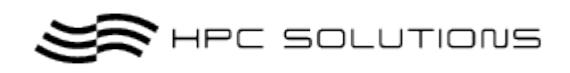

| 1 改訂履歴                                          |
|-------------------------------------------------|
| 2 TORQUE の概要                                    |
| 3 TORQUE の運用イメージ                                |
| 4 TORQUE の構成                                    |
| 4.1 • Job Server                                |
| 4.2 · Job Scheduler                             |
| 4.3 • Job Executor                              |
| 5 TORQUE の主なコマンド                                |
| サーバ・クライアントコマンド6                                 |
| 6 ジョブの実行                                        |
| 6.1 ジョブの投入7                                     |
| 6.2 qsub のオプション                                 |
| 7 ジョブの状態を表示                                     |
| 7.1 qstat 実行例9                                  |
| 7.1.1 qstat 項目名9                                |
| 7.1.2 詳細な qstat のステータス10                        |
| 7.2 主な qstat のオプション10                           |
| 8 Queue の状態を見る11                                |
| 9 ジョブの削除12                                      |
| 9.1 実行例12                                       |
| 10       実行したジョブをトレースする                         |
| 11 Queue の管理                                    |
| 11.1 現在の Queue の設定を出力する15                       |
| 11.1.1 qmgr -c "p s"の出力の見方17                    |
| 11.1.2 Qmgr の主な使い方17                            |
| 11.2 サンプル1                                      |
| 11.2.1 QueueName が workq で無制限のキューを作成する方法18      |
| 11.2.2 QueueName が nodeq で実行ノードに制限設定があるキュー18    |
| 11.2.3 QueueName が userq でユーザーの実行数に制限設定があるキュー19 |
| 12 ノードの状態を見る19                                  |
| 13 ログファイル                                       |
| 14 実行例                                          |
| 14.1 実行例                                        |
| 15     投入サンプルスクリプト集                             |
| 15.1 シェルスクリプト                                   |

 $$2\!/30$$  Copyrigth  $\ensuremath{\,\mathbb{R}}$  2006 HPC-Solutions Inc. All Rigths Reserved

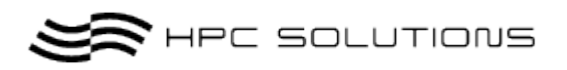

| 15.2   | サンプルスクリプト集          |  |
|--------|---------------------|--|
| 15.2.1 | シングルジョブ実行スクリプト      |  |
| 15.2.2 | 2 MPI ジョブ実行スクリプト    |  |
| 15.2.3 | B Hybrid ジョブ実行スクリプト |  |

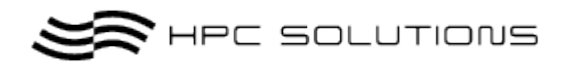

## 1 **改訂履歴**

| 版   | 改訂日       | 改訂理由 | 改訂内容   | 改訂者  |
|-----|-----------|------|--------|------|
| 1.0 | 2011年8月4日 | 初版作成 |        | 吉岡 保 |
| 1.1 | 2011年8月8日 | 2版作成 | 実行方法追加 | 吉岡 保 |
|     |           |      |        |      |

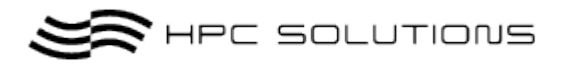

### 2 TORQUE の概要

TORQUE (Tera-scale Open-source Resource and QUEue manager) とは、 Cluster Resource 社によって、Open PBS をもとに開発されているフリーのパッケージであ り、現在(2011年7月)のバージョンは 3.0.2 となっている。

Open PBS は 1998 年に開発が終了しており、Open PBS へいくつかの改良を加えて開発が 行われているのが、TORQUE である。

そのため、基本構成(コマンドやコンポーネント構成、特徴等)は Open PBS (PBS) と同様であるところが多くある。

以下に Open PBS に追加された機能と特徴について示す。

## 3 TORQUE の運用イメージ

ヘッドノード:psi がジョブのスケジューリングおよびサーバーとして動作します。
 psi001~psi009 までの 12 コア x9 台=108 コアを自動的に割り当てます。
 ・ヘッドノードに登録された計算ノードにジョブをサブミットします。
 ・ヘッドノードはデフォルトではジョブを実行しないよう設定しております。

### 4 TORQUE の構成

**TORQUE**の構成は以下の3つのデーモンから構成されている. ディレクトリは/var/spool/torqueをホームディレクトリとしてます。

### 4.1 • Job Server

デーモン: pbs\_serv

Job Server の主な機能は、バッチジョブの生成・受理、ジョブの修正、システム障害に対す るジョブの保護、ジョブの実行(実際には下記の Job Executor ヘジョブの実行を要求する) である. Job Server は一つもしくは、複数の queue (キュー)を管理し、ヘッドノードで稼働 している.

### 4.2 · Job Scheduler

デーモン:  $pbs_sched$ 

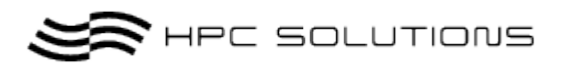

Job Scheduler は、どのジョブをどの計算ノードで、いつ実行させるかといったポリシーの 管理を含むデーモンであり、ヘッドノードで稼働している. TORQUE のスケジューラの基 本ポリシーは FIFO (First In First Out) スケジューラとなっている.

#### 4.3 • Job Executor

デーモン:pbs\_mom

Job Executor は、実際にジョブを実行するためのデーモンであり、計算ノードで稼働しています。

※ 通常、Server ノードではジョブを実行しない設定となっておりますので デーモンは動作しておりません。

## 5 TORQUE の主なコマンド

TORQUE を利用してジョブの実行で利用する主なコマンドは以下のものとなります。

サーバ・クライアントコマンド

| Command  | Description                        |
|----------|------------------------------------|
| pbsnodes | 実行可能なノードの一覧を表示する。                  |
| qdel     | ジョブを削除する                           |
| qhold    | ジョブを実行不可にする                        |
| qmgr     | キューを管理する。                          |
| qrls     | ジョブを実行可にする                         |
| qrun     | キューをスタートする。start a batch job       |
| qsub     | ジョブを投入する                           |
| qstat    | キュー,ジョブの状態を表示する                    |
| qterm    | pbs server デーモンをシャットダウンする。         |
| tracejob | 実行されたジョブのサービスログファイルメッセージを<br>出力する。 |

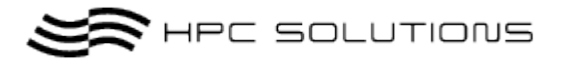

## 6 ジョブの実行

### 6.1 ジョブの投入

バッチジョブのキューへの投入は qsub コマンドにより行います。

以下に qsub コマンドの使用方法を示します。

ジョブを投入する方法としては,標準入力とシェルスクリプトを利用する二通りの方法があ りますが、本編ではシェルスクリプトを利用する方法を記述します。

#### 以下のようなシェルスクリプト(test.sh)を記述しジョブの実行をします。

| [hpcs@psi~] cat test.sh |
|-------------------------|
| #!/bin/sh               |
| #PBS -l nodes=1:ppn=4   |
| #PBS -q default         |
| #PBS -N pbs-test        |
| #PBS -j oe              |
|                         |
| ed \$PBS_O_WORKDIR      |
|                         |
| /a.out → 実行ジョブ          |

上記のシェルスクリプトにおいて「#PBS」というのは、コメントアウトではなく、TORQUE へのコマンドオプションになります。

詳細なコマンドオプションは"6.2 qsub のオプション"に記載します。

サブミットする際は下記の様に qsub コマンドに続きシェルスクリプトを入力します。

| [hpcs@psi~]\$ qsub test.sh              |  |
|-----------------------------------------|--|
| 93.psi                                  |  |
| 正常にジョブがキューイングされると{JOB_ID}.sandy サーバー名)の |  |

メッセージが出力されます。

SR HPC SOLUTIONS

### 6.2 qsub のオプション

下記は qsub の主なオプションとなります。

"-q"オプションで queueName を設定しない場合 default の queue で実行

されます。

| オプション       | 指定名            | 説明                  |
|-------------|----------------|---------------------|
| -N          | jobName        | ジョブの名前              |
| -д          | queueName      | キューの指定              |
| -o filepath | outFile Name   | 標準出力をファイルに保存        |
| -e filepath | errorFile Name | エラーの出力をファイルに保存      |
| -j          | ео             | エラーを標準出力にまとめて保存     |
| -1          | ppn            | 1 つのジョブの1つのノード(グルー  |
|             |                | プ)で必要とする CPU 数      |
|             | nodes          | 1 つのジョブで必要とするノード数(グ |
|             |                | ループ)                |
| -m          | а              | ジョブがエラー終了した場合にメール   |
|             |                | を送る                 |
|             | b              | ジョブのスタート時点でメールを送る   |
|             |                |                     |
|             | е              | ジョブの終了時点でメールを送る     |
|             | abe            | 上記の 3 つを指定する場合は続けて記 |
|             |                | 述                   |

Se HPC SOLUTIONS

## 7 ジョブの状態を表示

投入したジョブの状態を表示するには、「qstat」コマンドを使用します。

### 7.1 qstat 実行例

qstat コマンドを使用すると現在キューイングされている job が表示されます。

JobID、JobName、実行ユーザーなどのステータスが表示されます。

#### 7.1.1 qstat 項目名

- ・ JobID : ジョブ ID と実行 Server 名
- Name : スクリプト名もしくは指定のジョブネーム
- User : ユーザー名
- Time : ジョブの CPU 使用時間
- Use : ジョブの現在のステータス

-----ステータス-----

R = ラン 実行中 Q = キューイング キュー待機状態 H = ホールド 保留状態 E = イグジッティング 実行終了 T = ジョブは移行中 W = WAIT 待機状態

#### [hpcs@psi. ~]\$ qstat

| Job id  | Name        | User | Time Use S Queue   |
|---------|-------------|------|--------------------|
| 17.psi  | test.sh     | hpcs | 00:00:00 R default |
| 18.psi  | pbs-test.sh | hpcs | 00:00:00 R default |
| 19. psi | test3.sh    | hpcs | 00:00:00 Q default |

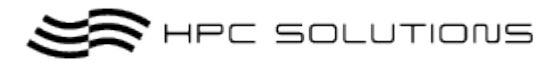

### 7.1.2 詳細な qstat のステータス

-a オプションを使用する事で更に詳細なシステムの全てのジョブの内容が表示されます。

| [hpcs@ps | i ~]\$ | \$ qstat -a |      |       |          |                       |            |       |         |
|----------|--------|-------------|------|-------|----------|-----------------------|------------|-------|---------|
| psi:     |        |             |      |       |          |                       |            |       |         |
|          |        |             |      |       |          |                       | Req'd      | Req'd | Elap    |
| Job ID   |        | Userna      | me C | lueue | Jobname  | SessID NDS            | TSK Memory | Time  | S Time  |
|          |        |             |      |       |          |                       |            |       |         |
| 17.psi   |        | hpcs        | de   | fault | test     | 9818 1                | 1          |       | R 00:00 |
| 18.psi   |        | hpcs        | de   | fault | test     | 9919 1                | 1          |       | R 00:00 |
|          |        |             |      |       | :        |                       |            |       |         |
|          |        |             |      |       | 表示の内     | 內容                    |            |       |         |
|          | •      | Job ID      | :    | ジョン   | ブ ID と実行 | <sup>-</sup> Server 名 |            |       |         |
|          | •      | Username    | :    | ユー    | ザー名      |                       |            |       |         |
|          | •      | Queue       | :    | キュー   | ーネーム     |                       |            |       |         |
|          | •      | jobname     | :    | スク    | リプト名もし   | _くは指定のジ               | ョブネーム      |       |         |
|          | •      | SessID      | :    | セッ    | ンヨンID    |                       |            |       |         |
|          | •      | NDS         | :    | 要求る   | されたノー    | ドの数                   |            |       |         |
|          | •      | TSK         | :    | 同時    | タスク(また   | ミは CPU)の数             | ¢          |       |         |
|          | •      | Req'd Memor | у:   | 要求    | されたメモ    | リの量                   |            |       |         |
|          | •      | Req'd Time  | :    | 要求る   | された経過問   | 寺間                    |            |       |         |
|          | •      | S           | :    | ジョフ   | ブの現在のス   | ステータス                 |            |       |         |
|          | •      | Elap Time   | :    | 現在の   | のジョブ状態   | 態の経過時間                |            |       |         |

※Qstat はジョブがキューイングされていない状態では何も表示されません。

### 7.2 主な qstat のオプション

| オプション | 説明                     |
|-------|------------------------|
| -q    | システムの全てのキューの状況を表示      |
| -a    | システムの全てのジョブの状況を表示      |
| -8    | 全てのジョブをステータスコメント付きで表示  |
| -r    | 実行中の全てのジョブを表示          |
| ·B    | PBS Server のサマリ情報を表示する |
| -Q    | 全てのキューのリミット値を表示する      |

\$10/30\$ Copyrigth  $\ensuremath{\mathbb{R}}\xspace$  2006 HPC-Solutions Inc. All Rigths Reserved

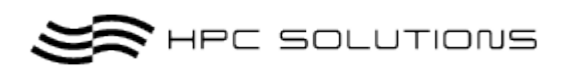

| -au {userid} | 指定したユーザのジョブを表示する |
|--------------|------------------|
| -f {JobID}   | 指定したジョブの詳細を表示する  |
| -Qf {queue}  | 指定したキューの詳細を表示する  |

## 8 Queue の状態を見る

現在設定されている詳細な Queue の状態またはサーバーの状態を確認するため には qstat コマンドのオプションに「-B-f」をつけます。

| [hpcs@psi~]\$ qstat -B -f                                                                |
|------------------------------------------------------------------------------------------|
| Server: psi                                                                              |
| server_state = Active                                                                    |
| server_host = psi.issp.u-tokyo.ac.jp                                                     |
| scheduling = True                                                                        |
| $total_jobs = 0$                                                                         |
| <pre>state_count = Transit:0 Queued:0 Held:0 Waiting:0 Running:0 Exiting:0 Begun:0</pre> |
| default_queue = default                                                                  |
| $\log_{events} = 511$                                                                    |
| mail_from = adm                                                                          |
| <pre>query_other_jobs = True</pre>                                                       |
| resources_assigned.ncpus = 1                                                             |
| defau;t_chunk.ncpus = 1                                                                  |
| $resources\_assigned.ncpus = 0$                                                          |
| $resources\_assigned.nodect = 0$                                                         |
| $scheduler_iteration = 600$                                                              |
| FLicenses = 48                                                                           |
| Resv_enable = True                                                                       |
| Node_fail_requeue=310                                                                    |
|                                                                                          |

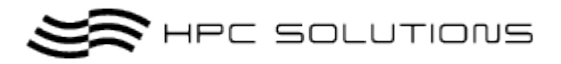

## 9 ジョブの削除

ジョブの削除には、「qdel」コマンドを使用して、Job ID を指定します。

書式 : [hpcs@psi~]\$ qdel [JobID]

9.1 実行例

・Job ID は上記の qstat で取得した Job ID である.以下に実行例を示す.

[hpcs@psi~]\$ qstat -a psi: Req'd Req'd Elap Job ID Username Queue Jobname SessID NDS TSK Memory Time S Time 17.psi 9818 1 R 00:00 hpcs default test 18.psi hpcs default test 9919 1 R 00:00

・ JobID18 を削除して qstat コマンドを実行ます。

| [hpcs@psi ~]\$ qdel 18 | 3        |         |         |            |                        |
|------------------------|----------|---------|---------|------------|------------------------|
| [hpcs@psi ~]\$ qstat – | a        |         |         |            |                        |
|                        |          |         |         |            |                        |
| psi:                   |          |         |         |            |                        |
|                        |          |         |         |            | Req'd Req'd Elap       |
| Job ID                 | Username | e Queue | Jobname | SessID NDS | TSK Memory Time S Time |
|                        |          |         |         |            |                        |
| 17.psi                 | hpcs     | default | test    | 9818 1     | 1 R 00:00              |

qstat -a の出力から JobID18 が削除されていることを確認します。

\$12/30\$ Copyrigth  $\ensuremath{\mathbb{R}}$$  2006 HPC-Solutions Inc. All Rigths Reserved

S HPC SOLUTIONS

## 10 実行したジョブをトレースする

Tracejob コマンドで実行したジョブをトレースすることができます。

[実行例]

・JobID 17 を実行中、または実行後に

[hpcs@psi~]\$ tracejob 17 Job: 17.psi 07/26/2011 21:17:58 S Job Queued at request of hpcs@ psi, owner = hpcs@ psi, job name = test.sh, queue = default 07/26/2011 21:17:58 S Job Modified at request of Scheduler@ psi 07/26/2011 21:17:58 L Not enough of the right type of nodes available 07/26/2011 21:17:58 S enqueuing into default, state 1 hop 1 07/26/2011 21:21:20 S Job Modified at request of Scheduler@ psi 07/26/2011 21:21:20 L Job Run 07/26/2011 21:21:20 S Job Run at request of Scheduler@psi 07/26/2011 21:24:37 S Exit\_status=0 resources\_used.cput=00:00:42 resources\_used.mem=102256kb resources\_used.vmem=32367300kb resources\_used.walltime=00:00:43 07/26/2011 21:24:37 S dequeuing from test, state 5

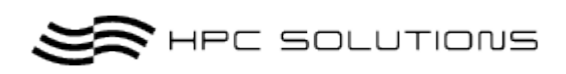

[tracejob の主なオプション]

| -р             | path to PBS_SERVER_HOME                                         |  |
|----------------|-----------------------------------------------------------------|--|
| -w             | number of columns of your terminal                              |  |
| -n             | number of days in the past to look for job(s) [default 1]       |  |
| -f             | filter out types of log entries, multiple -f's can be specified |  |
|                | error, system, admin, job, job_usage, security, sched, debug,   |  |
|                | debug2, or absolute numberic equiv                              |  |
| <sup>-</sup> Z | toggle filtering excessive messages                             |  |
| -c             | what message count is considered excessive                      |  |
| -a             | don't use accounting log files                                  |  |
| -s             | don't use server log files                                      |  |
| -1             | don't use scheduler log files                                   |  |
| -m             | don't use mom log files                                         |  |
| -v             | verbose mode - show more error messages                         |  |
|                | default prefix path = /var/spool/torque                         |  |

S HPC SOLUTIONS

## 11 Queue の管理

Queue 設定の管理は qmgr コマンドを使用します。

### 11.1 現在の Queue の設定を出力する

現在、クラスタに設定されている Queue を qmgr コマンドを使用して出力します。

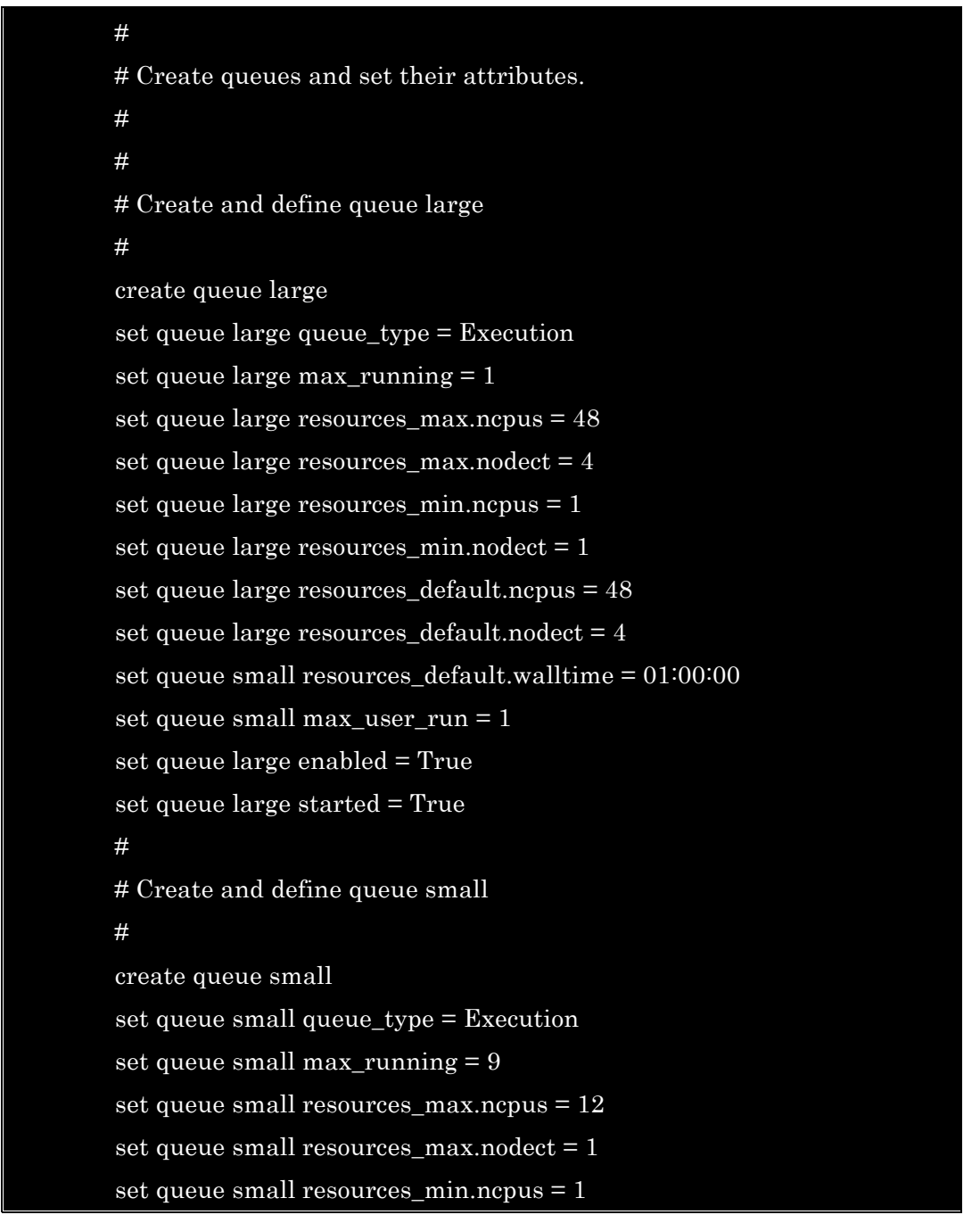

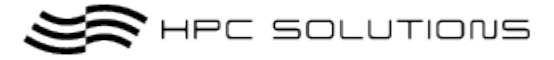

set queue small resources\_min.nodect = 1 set queue small resources default.ncpus = 12 set queue small resources\_default.nodect = 1 set queue small resources\_default.walltime = 00:30:00 set queue small max user run = 9set queue small enabled = True set queue small started = True # # Create and define queue default # create queue default set queue default queue\_type = Execution set queue default max\_running = 9 set queue default resources\_max.ncpus = 12 set queue default resources\_max.nodect = 1 set queue default resources\_min.ncpus = 1 set queue default resources\_min.nodect = 1 set queue default resources\_default.ncpus = 12 set queue default resources\_default.nodect = 1 set queue default resources\_default.walltime = 00:30:00 set queue default max\_user\_run = 9 set queue default enabled = True set queue default started = True # # Create and define gueue middle # create queue middle set queue middle queue\_type = Execution set queue middle max\_running = 4 set queue middle resources\_max.ncpus = 24 set queue middle resources\_max.nodect = 2 set queue middle resources\_min.ncpus = 1 set queue middle resources\_min.nodect = 1 set queue middle resources\_default.ncpus = 24 set queue middle resources\_default.nodect = 2 set queue default resources\_default.walltime = 00:30:00

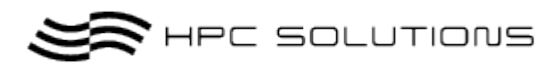

set queue default max\_user\_run = 4 set queue middle enabled = True set queue middle started = True # # Set server attributes. # set server scheduling = True set server acl\_hosts = psi set server managers = hpcs@psi.issp.u-tokyo.ac.jp set server operators = hpcs@psi.issp.u-tokyo.ac.jp set server default\_queue = default set server  $\log_{events} = 511$ set server mail\_from = adm set server query\_other\_jobs = True set server scheduler\_iteration = 600 set server node\_check\_rate = 60 set server tcp\_timeout = 6 set server mom\_job\_sync = True set server auto\_node\_np = True set server next\_job\_number = 26

### 11.1.1 qmgr-c"ps"の出力の見方

1,"default\_queue = default"デフォルトの Queue が"default"になっております。
 何もご指定が無い場合はデフォルトの queue に投入されます。
 2,"scheduling = True"スケジューリングが有効になっているか確認します。

### 11.1.2 Qmgr の主な使い方

- ・qmgr -c "delete queue QNAME" queue (queue 名が QNAME)を削除する
- ・qmgr -c "create queue QNAME" queue (queue 名が QNAME)を作成する

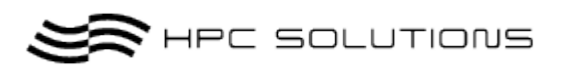

- ・qmgr -c "set queue QNAME max\_running = 10" queue (queue 名が QNAME)の実行可能 job 数を 10 にする
- ・qmgr -c "set queue QNAME max\_user\_run = 3" queue (queue 名が QNAME)の1ユーザが実行可能な job 数を3にする
- ・qmgr -c "unset queue QNAME max\_user\_run" queue (queue 名が QNAME)の1ユーザが実行可能な job 数を設定なしにする

set queue [QNAME] resources\_default.walltime = 01:00:00
 キューに実行時間制限を1時間とする。

### 11.2 サンプル1

### 11.2.1 QueueName が workq で無制限のキューを作成する方法

- ・ 実行時間の制限なし
- ・ 実行メモリーの制限なし
- ・ 実行ノードの制限なし
- ・ 実行ユーザーの制限なし
- ・ 実行ノード内 CPU 数のデフォルト値なし
- ・ デフォルトで実行される Queue に設定する。

qmgr -c "create queue workq"

qmgr -c "set queue workq queue\_type = Execution"

qmgr -c "set queue workq enabled = True"

qmgr -c "set queue workqt started = True"

qmgr -c "set server default\_queue = workq"

### 11.2.2 QueueName が nodeq で実行ノードに制限設定があるキュー

※1 ノード 2CPU あるノードを 4 台、合計 8 並列以上リソースがある場合に設定します。

- ・ 実行時間の制限なし
- ・ 実行メモリーの制限なし
- 実行ノードの制限数:4
- ・ 実行プロセッサー数制限:8
- 実行ジョブ数制限:2

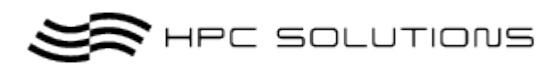

・ 実行ユーザーの制限なし

qmgr -c "create queue nodeq" qmgr -c "set queue nodeq queue\_type = Execution" qmgr -c "set queue nodeq enabled = True" qmgr -c "set queue nodeq started = True" qmgr -c "set queue nodeq max\_running = 2" qmgr -c "set queue nodeq resources\_max.ncpus = 8" qmgr -c "set queue nodeq resources\_max.nodect = 4"

11.2.3 QueueName が userg でユーザーの実行数に制限設定があるキ

#### ュー

- ・ 実行時間の制限:なし
- ・ 実行メモリーの制限:なし
- ・ 実行ノードの制限数:なし
- ・ 実行プロセッサー数制限:なし
- 実行ジョブ数制限:なし
- ・ 実行ユーザーの制限:1ユーザー3ジョブまでの制限
- プライオリティー設定なし

#### qmgr -c "create queue userq"

qmgr -c "set queue userq queue\_type = Execution"

qmgr -c "set queue userq enabled = True"

qmgr -c "set queue userq started = True"

qmgr -c "set server userq\_queue = default"

qmgr -c "set server userq\_other\_jobs = True"

qmgr -c "set queue userq max\_user\_run = 3"

## 12 ノードの状態を見る

ノードの状態を見るためには pbsnodes コマンドを使用します。 本コマンドを使用すると、ノードの状態を照会したり、ノードを停止状態、フリ ー状態、またはオフライン状態としてマーキングすることができます。

コマンドの使用方法は以下のとおりです。

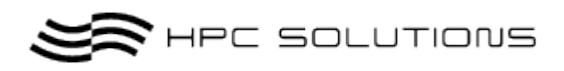

pbsnodes [-a | -l | -s] [-c node] [-d node] [-o node] [-r node] [node1 node2 ...]

[pbsnodes の主なオプション]

| Option      | 説明                                        |  |  |
|-------------|-------------------------------------------|--|--|
| なし          | コマンドに使用する構文を出力                            |  |  |
| node1 node2 | node1、node2 のノード状態を出力                     |  |  |
| -а          | すべてのノードとそのすべての属性をリスト表示                    |  |  |
| -c nodes    | リストされたノードの OFFLINE または DOWN 状態を解除。リストさ    |  |  |
|             | れたノードは、ジョブへの割り当てが可能な"フリー"状態になります。         |  |  |
| -d nodes    | オペランドとして指定したノードは DOWN としてマークされ、ジョブ        |  |  |
|             | の実行には使用できなくなります。停止していることが分かっている全          |  |  |
|             | てのノードを、このコマンド行の引数として指定することが重要です。          |  |  |
|             | これは、指定されていないノードは稼動状態とみなされ、その前に            |  |  |
|             | DOWN とマークされた場合でも、稼動状態として表示されてしまうため        |  |  |
|             | です。つまり"pbsnodes-d"と指定すると、すべてのノードがフリーとし    |  |  |
|             | てマークされます。                                 |  |  |
| -1          | 何らかのマークが設定されたすべてのノードをリスト表示                |  |  |
| -o nodes    | リストされたノードを現在使用中だとしても、OFFLINE とマーキング       |  |  |
|             | する。ノードが稼動中か停止中かをチェックし、停止中のノードリスト          |  |  |
|             | によって pbsnodes を呼び出す自動化スクリプトは OFFLINE とマーク |  |  |
|             | されたノードの状態を変更しません。                         |  |  |
|             | つまり、アドミニストレータはこのオプションを使用することで、自動          |  |  |
|             | 化スクリプトを変更することなく、ノードを停止状態に維持できます。          |  |  |
| -r nodes    | リストされたノードの OFFLINE 状態を解除                  |  |  |
| -s          | 接続先の pbs_serv ホストを指定                      |  |  |

#### [実行例]

pbsnodes コマンドで現在設定されているノードからノードの現在のステータス を表示します。

| [hpcs@psi~]\$ pbsnodes -a |  |
|---------------------------|--|
| psi001                    |  |
| state = free              |  |
| np = 12                   |  |
| ntype = cluster           |  |

\$20/30\$ Copyrigth  $\ensuremath{\mathbb{R}}\xspace$  2006 HPC-Solutions Inc. All Rigths Reserved

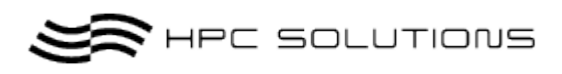

#### status

rectime=1311849510,varattr=,jobs=,state=free,netload=1479535015,gres=,loadave=0.00,ncpus=12,physmem= 24723912kb,availmem=32367300kb,totmem=33112512kb,idletime=0,nusers=1,nsessions=1,sessions=2125,un ame=Linux psi001.issp.u-tokyo.ac.jp 2.6.32-71.el6.x86\_64 #1 SMP Fri May 20 03:51:51 BST 2011 x86\_64,opsys=linux

 $mom\_service\_port = 15002$ 

 $mom\_manager\_port = 15003$ 

gpus = 0

#### psi002

state = free

np = 12

ntype = cluster

status

rectime=1311849538,varattr=,jobs=,state=free,netload=1480024179,gres=,loadave=0.00,ncpus=12,physmem= 24723912kb,availmem=32383732kb,totmem=33125896kb,idletime=0,nusers=0,nsessions=0,uname=Linux psi002.issp.u-tokyo.ac.jp 2.6.32-71.el6.x86\_64 #1 SMP Fri May 20 03:51:51 BST 2011 x86\_64,opsys=linux mom\_service\_port = 15002

mom\_manager\_port = 15003

gpus = 0

psi003

state = free np = 12

ntype = cluster

status

rectime=1311849553,varattr=,jobs=,state=free,netload=1488885071,gres=,loadave=0.00,ncpus=12,physmem= 24723912kb,availmem=32381008kb,totmem=33125896kb,idletime=0,nusers=1,nsessions=1,sessions=1974,un ame=Linux psi003.issp.u-tokyo.ac.jp 2.6.32-71.el6.x86\_64 #1 SMP Fri May 20 03:51:51 BST 2011 x86\_64,opsys=linux

```
mom_service_port = 15002
```

mom\_manager\_port = 15003

gpus = 0

psi004

state = free

21/30 Copyrigth ® 2006 HPC-Solutions Inc. All Rigths Reserved

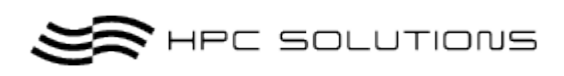

#### np = 12

ntype = cluster

```
status
```

rectime=1311849528,varattr=,jobs=,state=free,netload=1488644870,gres=,loadave=0.00,ncpus=12,physmem= 24723912kb,availmem=32391984kb,totmem=33125896kb,idletime=0,nusers=0,nsessions=0,uname=Linux psi004.issp.u-tokyo.ac.jp 2.6.32-71.el6.x86\_64 #1 SMP Fri May 20 03:51:51 BST 2011 x86\_64,opsys=linux

```
mom\_service\_port = 15002
```

 $mom_manager_port = 15003$ 

gpus = 0

#### psi005

```
state = free
```

np = 12

```
ntype = cluster
```

status

rectime=1311849553,varattr=,jobs=,state=free,netload=730241457,gres=,loadave=0.00,ncpus=12,physmem=2 4723912kb,availmem=32396464kb,totmem=33125896kb,idletime=0,nusers=1,nsessions=1,sessions=1921,una me=Linux psi005.issp.u-tokyo.ac.jp 2.6.32-71.el6.x86\_64 #1 SMP Fri May 20 03:51:51 BST 2011 x86\_64,opsys=linux

mom\_service\_port = 15002
mom\_manager\_port = 15003
gpus = 0

#### psi006

state = free np = 12 ntype = cluster

status

rectime=1311849530,varattr=,jobs=,state=free,netload=729882627,gres=,loadave=0.02,ncpus=12,physmem=2
4723912kb,availmem=32394488kb,totmem=33125896kb,idletime=0,nusers=0,nsessions=0,uname=Linux
psi006.issp.u-tokyo.ac.jp 2.6.32-71.el6.x86\_64 #1 SMP Fri May 20 03:51:51 BST 2011 x86\_64,opsys=linux
mom\_service\_port = 15002
mom\_manager\_port = 15003

gpus = 0

#### psi007

22/30 Copyrigth ® 2006 HPC-Solutions Inc. All Rigths Reserved

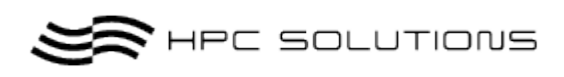

state = free

np = 12

ntype = cluster

status

rectime=1311849544,varattr=,jobs=,state=free,netload=744205881,gres=,loadave=0.00,ncpus=12,physmem=2 4723912kb,availmem=32393568kb,totmem=33125896kb,idletime=0,nusers=1,nsessions=1,sessions=1926,una me=Linux psi007.issp.u-tokyo.ac.jp 2.6.32-71.el6.x86\_64 #1 SMP Fri May 20 03:51:51 BST 2011 x86\_64,opsys=linux

 $\texttt{mom\_service\_port} = 15002$ 

 $mom\_manager\_port = 15003$ 

gpus = 0

#### psi008

state = free np = 12

ntype = cluster

status

rectime=1311849534,varattr=,jobs=,state=free,netload=747223876,gres=,loadave=0.01,ncpus=12,physmem=2
4723912kb,availmem=32394612kb,totmem=33125896kb,idletime=0,nusers=0,nsessions=0,uname=Linux
psi008.issp.u-tokyo.ac.jp 2.6.32-71.el6.x86\_64 #1 SMP Fri May 20 03:51:51 BST 2011 x86\_64,opsys=linux
mom\_service\_port = 15002
mom\_manager\_port = 15003
gpus = 0

#### psi009

state = free np = 12 ntype = cluster

status

rectime=1311849518,varattr=,jobs=,state=free,netload=245780013,gres=,loadave=0.00,ncpus=12,physmem=2 4723912kb,availmem=32357576kb,totmem=33125896kb,idletime=0,nusers=0,nsessions=0,uname=Linux psi009.issp.u-tokyo.ac.jp 2.6.32-71.el6.x86\_64 #1 SMP Fri May 20 03:51:51 BST 2011 x86\_64,opsys=linux mom\_service\_port = 15002 mom\_manager\_port = 15003

gpus = 0

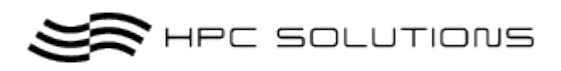

※ pbsnodes の出力をみますと psi001~psi009 の計 9 ノードあり、" state"ステータス が"free"となっていますので全ノード使用できます。

13 ログファイル

**TORQUE**の各デーモンのログファイルはホームディレクトリ以下に作られます。 ホームディレクトリ:/var/spool/torque

pbs\_mom ログ:/var/spool/torque/mom\_logs pbs\_sched ログ:/var/spool/torque/sched\_logs pbs\_serv ログ:/var/spool/torque/server\_logs

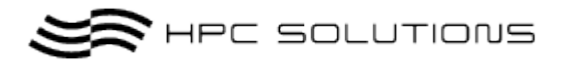

14 **実行例** 

MPI プログラムを使用してサンプルプログラムを実行してみます。

各々のキューに合わせた投入用のシェルスクリプトを作成する必要があります。

(スクリプトの例を次項15で説明しています)

hpcs というユーザーがあり、/home/hpcs/test/以下に実行プログラム(IMB-MPI1)とシェル スクリプト(middle.sh)があるとします。

各ノードは HEX-CORE CPU が 2 基搭載されてますので、6 core x 2Processor x 1ノード =12CPU(12core)の構成となってます。

計算ノード間の通信は 1GigaBits EtherNet で行います。

### 14.1 実行例

実行スクリプトを確認します。ここでは、middle キューで openmpi での 24 並列について説明します。

**HEX-CORE CPU x 2**構成のノードが9台ですので、24並列のジョブが最大で4本実行 可能です。

"nodes=N" N の値にジョブが必要とするノード数(グループ数)を指定します。

次に"ppn=N" N の値に 1 ノード当たりで必要となる core 数を指定します。middle キューでは基本、排他的に 24 並列実行であるので、必要なノード数は 2 となり、nodes=2、ppn=12 の指定となります。

#### [hpcs@psi test]\$ cat middle.sh

#!/bin/sh

#PBS -l nodes=2:ppn=12
#PBS -j oe
#PBS -q middle
#PBS -N pbs-test

cd \$PBS\_O\_WORKDIR NPROCS=`wc -l < \$PBS\_NODEFILE` cat \$ PBS\_NODEFILE

mpirun -np \$NPROCS -machinefile \$PBS\_NODEFILE ./a.out

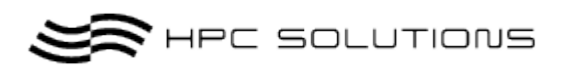

実行されるノード

実行されるノードは TORQUE 任せとなります。-machinefile に与えるホストファイルに は TORQUE が割り当てたノードのホスト名が記述されています。

・ジョブをサブミットします。

| [hpcs@psi test]\$ qsub middle.sh                |  |
|-------------------------------------------------|--|
| 74.sandy                                        |  |
| 正常にジョブがキューイングされると{JOB_ID}.server(TORQUE サーバー名)の |  |
| メッセージが出力されます。                                   |  |

・qstat で現在のジョブの状態をみます。

| [hpcs@psi~]\$ qstat |          |      |                   |  |  |
|---------------------|----------|------|-------------------|--|--|
| Job id              | Name     | User | Time Use S Queue  |  |  |
|                     |          |      |                   |  |  |
| 74.psi              | pbs-test | hpcs | 00:00:00 R middle |  |  |

・ジョブが終了しましたらアウトファイルに実行結果が書き込まれます。

| [hpcs@psi~]\$ cat pbs-test.o74                     |  |  |  |
|----------------------------------------------------|--|--|--|
| psi001                                             |  |  |  |
| psi001                                             |  |  |  |
|                                                    |  |  |  |
| psi001                                             |  |  |  |
| psi002                                             |  |  |  |
| psi002                                             |  |  |  |
|                                                    |  |  |  |
| psi002                                             |  |  |  |
| #                                                  |  |  |  |
| # Intel (R) MPI Benchmark Suite V3.2.2, MPI-1 part |  |  |  |
| #                                                  |  |  |  |
| # Date : Tue Jul 26 11:57:27 2011                  |  |  |  |
| # Machine ÷ x86_64                                 |  |  |  |
| # System : Linux                                   |  |  |  |
| # Release : 2.6.32-71.el6.x86_64                   |  |  |  |
| # Version : #1 SMP Fri May 20 03:51:51 BST 2011    |  |  |  |
| # MPI Version : 2.1                                |  |  |  |

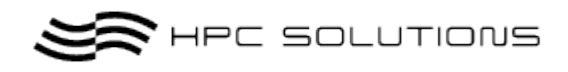

| # MPI Thread Environment: MPI_THREAD_SINGLE                     |
|-----------------------------------------------------------------|
|                                                                 |
|                                                                 |
| # New default behavior from Version 3.2 on:                     |
|                                                                 |
| # the number of iterations per message size is cut down         |
| # dynamically when a certain run time (per message size sample) |
| # is expected to be exceeded. Time limit is defined by variable |
| # "SECS_PER_SAMPLE" (=> IMB_settings.h)                         |
| # or through the flag => -time                                  |
|                                                                 |
|                                                                 |
|                                                                 |
| # Calling sequence was:                                         |
|                                                                 |
| # ./IMB-MP11                                                    |
| :                                                               |
|                                                                 |
| # Benchmarking Sendrecv                                         |
| # #processes – 24                                               |
| <i>"</i>                                                        |
|                                                                 |
| # Benchmarking Barrier                                          |
| # # nrocesses = 24                                              |
| #                                                               |
| " #renetitions_t_min[usec]_t_max[usec]_t_avg[usec]              |
| 1000 	51.18 	51.21 	51.19                                       |
|                                                                 |
|                                                                 |

# All processes entering MPI\_Finalize

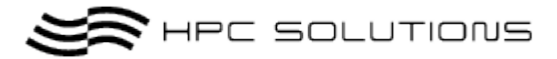

## 15 投入サンプルスクリプト集

### 15.1 シェルスクリプト

各キューに合わせた基本的な投入用のサンプルスクリプトを提示させて頂きます。 用途に合わせて改変してご利用下さい。

#### 作成例)

[hpcs@psi~]~\$ vi middle.sh : vi コマンド等のエディタで PBS 投入用スクリプトを作成。

### 15.2 サンプルスクリプト集

本説明中のスクリプトにおいてユーザーで変更する主なオプションは以下の赤字箇所に なります。それ以外の箇所を変更された場合、動作しなくなることもありますので、なる べく指定箇所以外の変更はお奨め致しません。オプションの詳細は「章 6.2 qsub のオプシ ョン」を参照下さい。

- ・ #PBS -j oe:標準出力、エラー出力を別々に指定
- ・ #PBS –N test:ジョブ名を任意に指定
- ・ <実行モジュール>:実行させるモジュールやプログラム等を指定。
- ・ openmpi、mpich2 共に実行は基本同じ形式となっています。
- ・ OMP\_NUM\_THREADS を指定する事で、openmp での投入/実行が可能です。

#### 15.2.1 シングルジョブ実行スクリプト

【例:Small キューで a.out プログラムを実行】

| #!/bin/sh                       |
|---------------------------------|
| #PBS -l nodes=1:ppn=12          |
| #PBS -j oe                      |
| #PBS –q small                   |
| #PBS –N test                    |
|                                 |
| cd \$PBS_O_WORKDIR              |
| NPROCS=`wc -l < \$PBS_NODEFILE` |
| ./a.out                         |

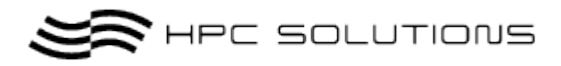

### 15.2.2 MPI ジョブ実行スクリプト

【例:Small キュー】

| #!/bin/sh                                                  |
|------------------------------------------------------------|
| #PBS -l nodes=1:ppn=12                                     |
| #PBS -j oe                                                 |
| #PBS –q small                                              |
| #PBS –N test                                               |
|                                                            |
| cd \$PBS_O_WORKDIR                                         |
| NPROCS=`wc -l < \$PBS_NODEFILE`                            |
| mpirun –np \$NPROCS –machinefile \$PBS_NOODEFILE <実行モジュール> |

【例:middle キュー】

#### #!/bin/sh

#PBS -l nodes=2:ppn=12
#PBS -j oe
#PBS -q middle
#PBS -N test

cd \$PBS\_O\_WORKDIR NPROCS=`wc -l < \$PBS\_NODEFILE` mpirun -np \$NPROCS -machinefile \$PBS\_NOODEFILE <実行モジュール

【例:large キュー】

| #!/bin/sh                         |  |  |
|-----------------------------------|--|--|
| #PBS –l nodes=4:ppn=12            |  |  |
| #PBS -j oe                        |  |  |
| #PBS -q large                     |  |  |
| #PBS –N test                      |  |  |
|                                   |  |  |
| cd \$PBS_O_WORKDIR                |  |  |
| NPROCS='wc -1 $<$ \$PBS_NODEFILE' |  |  |

mpirun –np \$NPROCS –machinefile \$PBS\_NOODEFILE <実行モジュール>

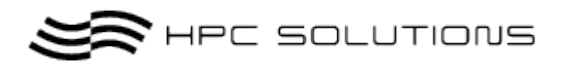

### 15.2.3 Hybrid ジョブ実行スクリプト

【例:large キュー、4node、4 スレッド/node】

#!/bin/sh
#PBS -l nodes=4:ppn=4
#PBS -j oe
#PBS -q large
#PBS -N test
export OMP\_NUM\_THREADS=4

cd \$PBS\_O\_WORKDIR

mpirun –np 4 –npernode 1 <実行モジュール>